## 🗹 Checklist pro uživatele při změně hesla

Při změně hesla v doméně Active Directory je nutné aktualizovat heslo i v dalších službách, aby nedošlo k problémům s připojením. Zkontrolujte následující body:

| Kontrola / služba                                     | Poznámka (např. zařízení, stav) | ОК |
|-------------------------------------------------------|---------------------------------|----|
| Přihlášení do Windows                                 |                                 |    |
| Outlook / Exchange e-mail                             |                                 |    |
| Mobilní zařízení (e-mail, VPN, eduroam)               |                                 |    |
| VPN připojení                                         |                                 |    |
| Wi-Fi eduroam                                         |                                 |    |
| Služby přes EduID (např. e-learning,<br>knihovny)     |                                 |    |
| Připojení k síťovým diskům (NAS,<br>sdílené složky)   |                                 |    |
| Přístup přes RDP na vzdálenou plochu                  |                                 |    |
| Uložená hesla v prohlížečích                          |                                 |    |
| Přístup do interních systémů (intranet,<br>docházka…) |                                 |    |

Poznámky:

- Pokud se vám po změně hesla nedaří připojit k některé službě, ujistěte se, že není někde uložené staré heslo.

- U mobilních zařízení často stačí otevřít e-mailovou aplikaci ta si vyžádá nové heslo.
- Heslo musí splňovat bezpečnostní politiku organizace (minimální délka 12 znaků, složitost, atd.).

## Checklist for users changing their password

When you change your password in an Active Directory domain, you must update your password in other services to avoid connection problems. Check the following points:

| Control / service                                  | Note (e.g. device, condition) | ОК |
|----------------------------------------------------|-------------------------------|----|
| Windows login                                      |                               |    |
| Outlook / Exchange e-mail                          |                               |    |
| Mobile devices (email, VPN, eduroam)               |                               |    |
| VPN connection                                     |                               |    |
| Wi-Fi eduroam                                      |                               |    |
| EduID services (e.g. CESNET, libraries)            |                               |    |
| Connecting to network drives (NAS, shared folders) |                               |    |
| RDP access to a remote desktop                     |                               |    |
| Stored passwords in browsers                       |                               |    |
| Access to internal systems (intranet, attendance)  |                               |    |

## Notes:

- If you can't connect to a service after changing your password, make sure you don't have the old password stored somewhere.

- On mobile devices, you can often open the email app - it will ask for a new password.

- The password must meet the organisation's security policy (minimum length - 12 characters, complexity, etc.).